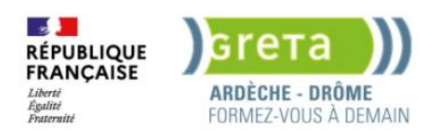

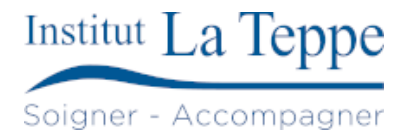

# Procédure Installation d'un serveur DICOM basé sur Orthanc et OHIF

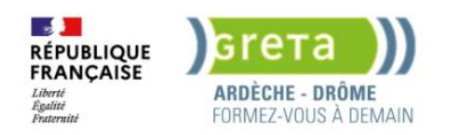

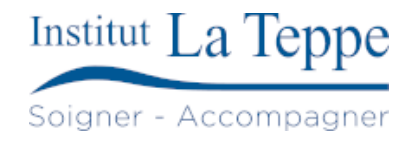

# Table des matières

| 1 | Objectif   |                                                       | .2 |
|---|------------|-------------------------------------------------------|----|
| 2 | Prérequis  | ;                                                     | .3 |
| 3 | Procédur   | e                                                     | .4 |
|   | 3.1.1      | Installation Ubuntu Server                            | .4 |
|   | 3.1.2      | Installation docker                                   | .5 |
|   | 3.1.3      | Installation et configuration du serveur Orthanc/OHIF | .5 |
| 4 | Tests de v | /alidation                                            | .6 |

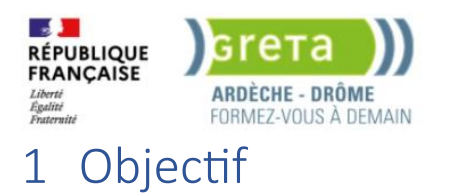

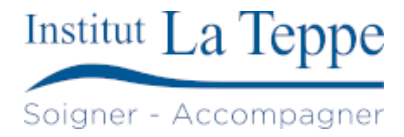

Mettre en place un serveur DICOM (standard d'imagerie médicale) basé sur Orthanc et OHIF (des projets open source).

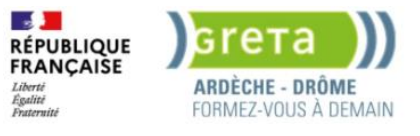

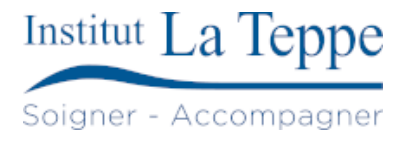

# 2 Prérequis

- Poste d'administration
- Accès administrateur au datacenter vSphere

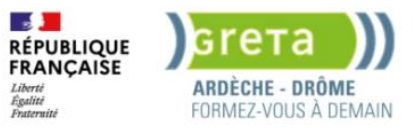

### 3 Procédure

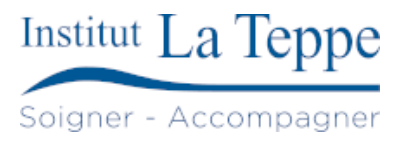

#### 3.1.1 Installation Ubuntu Server

Langue : Français

Type d'installation : installation normale

Configuration IP statique

- Maque de sous-réseau : 192.168.10.0/24
- Adresse : 192.168.10.123
- Passerelle : 192.168.10.250
- Serveurs DNS : 192.168.10.1,192.168.10.100
- Domaine de recherche : <vide>

Adresse du proxy : <vide>

Configuration du stockage :

- Utiliser un disque entier
- Utiliser le partitionnement LVM

| Configuration du stockage                                                |                                    |                                              |                                                                                           |                                          |                               |          |  |  |
|--------------------------------------------------------------------------|------------------------------------|----------------------------------------------|-------------------------------------------------------------------------------------------|------------------------------------------|-------------------------------|----------|--|--|
| SOMMAIRE DU SYSTÈME DE FICHIERS                                          |                                    |                                              |                                                                                           |                                          |                               |          |  |  |
| POINT DE MONTAGE TAILLE TYPE<br>[/ 73.996G new e<br>[/boot 2.000G new e  |                                    |                                              | TYPE DE PÉRIPHÉRIQUE<br>nouveau LVM logical volume<br>nouveau partition de disque local ► |                                          |                               |          |  |  |
| DISQUES DISPONIBLES                                                      |                                    |                                              |                                                                                           |                                          |                               |          |  |  |
| PÉRIPHÉRIQUE<br>[ ubuntu-vg (nouveau)<br>espace libre                    |                                    | TYPE<br>LVM volume group                     | TAILLE<br>147.996G<br>74.000G                                                             | ►]<br>►                                  |                               |          |  |  |
| [ Create software RAID (md) ► ]<br>[ Create volume group (LVM) ► ]       |                                    |                                              |                                                                                           |                                          |                               |          |  |  |
| PÉRIPHÉRIQUES UTILISÉS                                                   |                                    |                                              |                                                                                           |                                          |                               |          |  |  |
| PÉRIPHÉRIQUE<br>[ ubuntu-vg (nouveau)<br>ubuntu-lv nouve                 | au, to be                          | formatted                                    | l as ext4,                                                                                | TYPE<br>LVM volume group<br>mounted at ∕ | TAILLE<br>147.996G<br>73.996G | ► ]<br>► |  |  |
| [/dev/sda<br>partition 1 nouve<br>partition 2 nouve<br>partition 3 nouve | au, BIOS<br>au, to be<br>au, PV of | disque local<br>mounted at /boot<br>buntu-vg | 150.000G<br>1.000M<br>2.000G<br>147.997G                                                  | • ]<br>•<br>•                            |                               |          |  |  |

Configuration du profil :

- Votre nom : localadmin
- Your server name : tepsrvorthanc
- Choisir un nom d'utilisateur
- Choisir un mot de passe : \*\*\*\*\*\*\*\*\*
- Confirmer votre mot de passe : \*\*\*\*\*\*\*\*\*

Upgrade to Ubuntu Pro : Skip for now

Configuration SSH : Installer le serveur OpenSSH

Paquets SNAPS à installer : aucuns

Configuration de l'utilisateur root

Théo DELETTRE

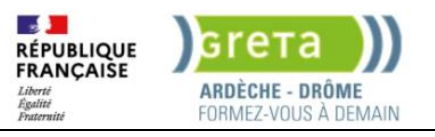

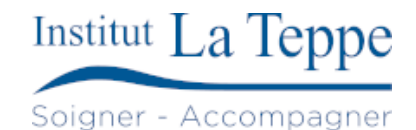

localadmin@tepsrvorthanc: ~\$ sudo su
[sudo] password for localadmin:
root@tepsrvorthanc:/home/localadmin# passwd
New password:
Retype new password:
passwd: password updated successfully
root@tepsrvorthanc:/home/localadmin#

#### 3.1.2 Installation docker

apt update && apt upgrade -y apt install docker.io docker-compose

#### 3.1.3 Installation et configuration du serveur Orthanc/OHIF

docker network create pacs
git clone https://github.com/hyper4saken/ohif-orthanc.git
cd ohif-orthanc
docker-compose up -d

Le serveur orthanc est accessible sur http://192.168.10.123:8042/app/explorer.html

Ohif-orthanc est un projet open source disponible sur GitHub, créé par hyper4saken. Le fichier de configuration orthanc.json est modifié pour personnaliser l'interface web avec le nom "MAPDR", qui est le nom du projet.

Modification du fichier "orthanc.json"

Les valeurs suivantes sont modifiées :

En :

```
"Name" : "Institut La Teppe",
"AuthentificationEnabled" : true,
    "RegisteredUsers" : {
    "admin" : "*********"
},
```

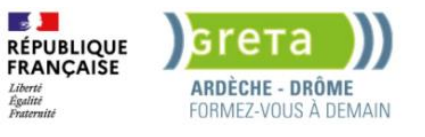

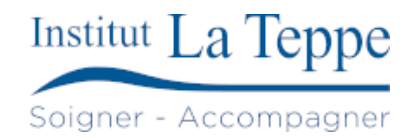

## 4 Tests de validation

Connexion à l'interface web Orthanc (tepsrvorthanc.teppe.local:8042) avec les identifiants créés précédemment :

| ☆ http://tepsrvorthance | .teppe.local:8042 |         |                                    |                           |        |
|-------------------------|-------------------|---------|------------------------------------|---------------------------|--------|
| Ce site vous demande d  | e vous connecter. |         |                                    |                           |        |
| Nom d'utilisateur       |                   |         |                                    |                           |        |
| admin                   |                   |         |                                    |                           |        |
| Mot de passe            |                   |         |                                    |                           |        |
| •••••                   |                   | ۲       |                                    |                           |        |
|                         | Connexion         | Annuler |                                    |                           |        |
| > Lookup 🌐 Plugins      |                   | r       | Institut La Teppe » Lookup studies | 🕏 Upload 🔍 Query/Retrieve | C Jobs |
|                         |                   | 0       | RTHANC                             |                           |        |
| Patient ID:             |                   |         |                                    |                           |        |
| Patient Name:           |                   |         |                                    |                           |        |
| Accession Number:       |                   |         |                                    |                           |        |
| Study Description:      |                   |         |                                    |                           |        |
| Labels:                 |                   |         |                                    |                           |        |
| Study Date:             |                   |         | Any date                           | 0                         |        |
|                         | All patients      |         | All studies                        | Do lookup                 |        |
|                         |                   | C       | Open Orthanc Explorer 2            |                           |        |
|                         |                   | C       | Open OHIF study list               |                           |        |
|                         |                   | e       | Open DICOMweb client               |                           |        |

Actuellement, le serveur ne contient pas de fichiers DICOM, il est possible d'en récupérer sur le site suivant : <u>https://www.dicomlibrary.com/</u>

Une interface plus affinée est disponible par le bouton « Open Orthanc Explorer 2 » au centre de la page.

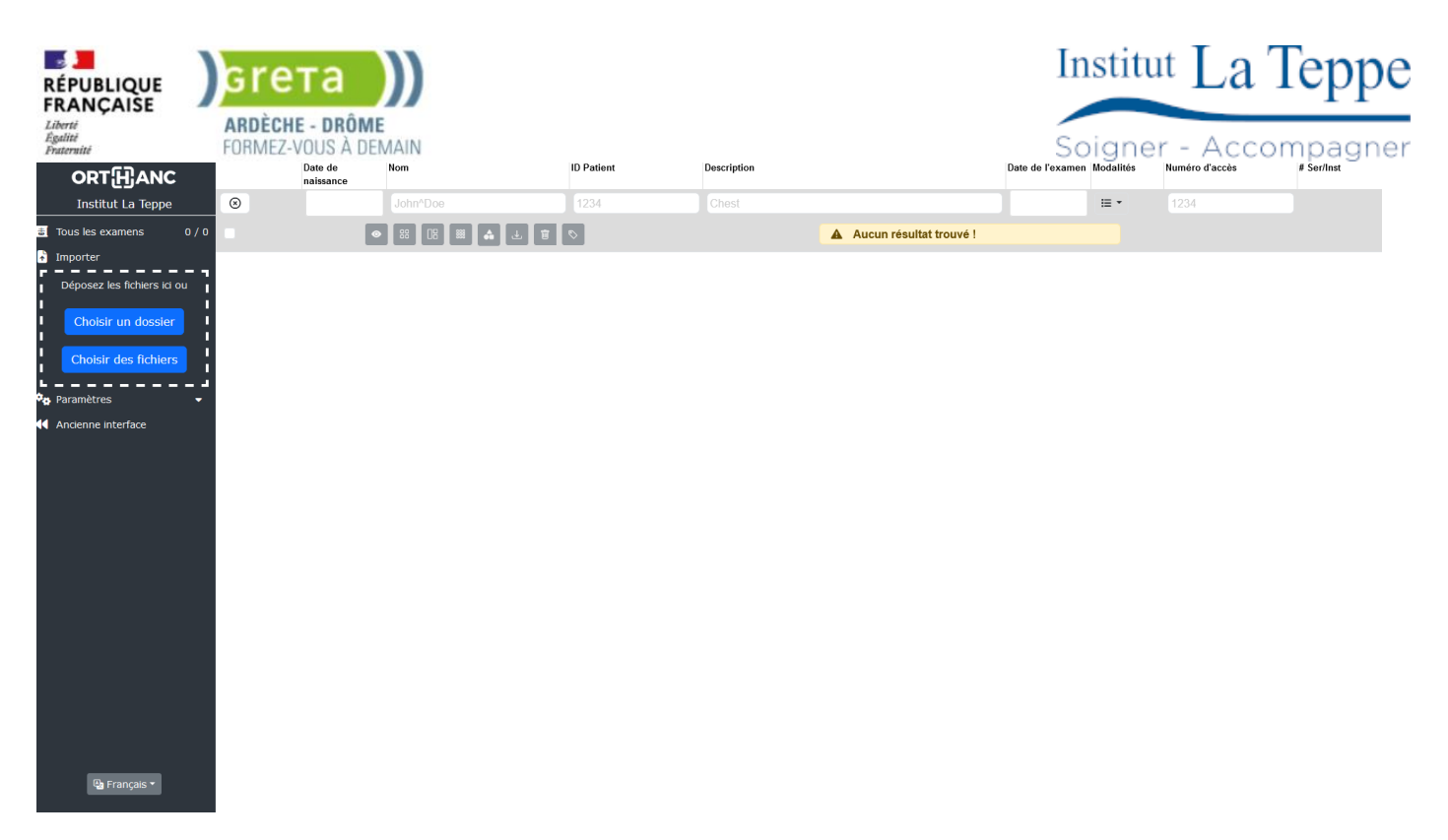

Pour importer les fichiers DICOM, il faut dérouler le menu « Importer » dans la barre latérale, sélectionner les fichiers/dossiers puis valider l'importation.

| tepsrvorthanc.teppe.local:8042                                        |                 |           | ORT[H]ANC                             |
|-----------------------------------------------------------------------|-----------------|-----------|---------------------------------------|
| Voulez-vous vraiment envover tous les fichi                           | ers de          |           | Institut La Teppe                     |
| « 9ab20df7b89dd84716029b777ed7a5b2 » ? 1<br>faites confiance au site. | Ne le faites qu | e si vous | Tous les examens 1 / 1                |
|                                                                       |                 |           | 🚹 Importer                            |
|                                                                       | Envoyer         | Annuler   | Déposez les fichiers ici ou           |
|                                                                       |                 |           | Choisir un dossier                    |
|                                                                       |                 |           | Choisir des fichiers                  |
|                                                                       |                 |           | Importer 4 fichiers                   |
|                                                                       |                 |           | Examens importés:<br>Anonymized^^ - 0 |
|                                                                       |                 |           | 🍫 Paramètres 👻                        |
|                                                                       |                 |           | Ancienne interface                    |

Les 4 fichiers sont importés, il est possible d'afficher les tags DICOM en cliquant sur les fichiers individuels.

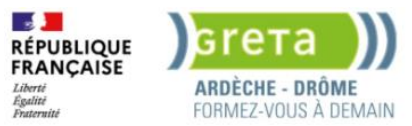

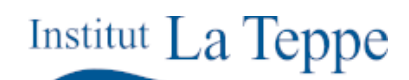

Soigner - Accompagner

Pour afficher les images/courbes/visuels en 3D, il suffit de cliquer sur l'icone avec 4 carrés, sur le dossier du patient.

| ORT[]]ANC                                                         |                                                                  | Date de<br>naissance                                                                                      | Nom                                          | ID Patient                 | Des                                                   | cription                                                                                                    | Date de l'examen | Modalités                   | Numéro d'accès                                                                                                    | # Ser/Inst  |
|-------------------------------------------------------------------|------------------------------------------------------------------|----------------------------------------------------------------------------------------------------|----------------------------------------------|----------------------------|-------------------------------------------------------|----------------------------------------------------------------------------------------------------|------------------|-----------------------------|----------------------------------------------------------------------------------------------------|-------------|
| Institut La Teppe                                                 | 8                                                                |                                                                                                    | John^Doe                                     | 1234                       |                                                       |                                                                                                    |                  | ≣ -                         | 1234                                                                                                    |             |
| 🐻 Tous les examens 1 / 1                                          |                                                                  | •                                                                                                    | 88 []8 🗱 🚓                                   | L 🗊 🛇                      |                                                       |                                                                                                    |                  |                             |                                                                                                    |             |
| <ul> <li>Importer</li> <li>Déposez les fichiers ici ou</li> </ul> | •                                                                |                                                                                                    | Anonymized^^                                 | 0                          |                                                       |                                                                                                    | 20210120         | OP                          |                                                                                                    | 1/1         |
| Choisir un dossier                                                |                                                                  | Ajouter des étique                                                                                        | ettes, appuyer sur Enter j                   | pour en créer de nouvelles |                                                       |                                                                                                    |                  |                             |                                                                                                    |             |
| Choisir des fichiers                                              | Date de<br>Heure c<br>Descrip<br>Numéro<br>ID de l'e<br>Study In | Date de l'exame<br>Heure de l'exam<br>Description:<br>Numéro d'accès<br>ID de l'examen:<br>Study Instance | en:<br>nen:<br>::<br>1.3.6.1.4.1.44316.6.102 | 1                          | 20210120 (°)<br>10932.000 (°)<br>1 (°)<br>5621840 (°) | ID Patient:<br>Nom:<br>Date de naissance:<br>Sexe:<br>Autres ID Patient:<br>Ce nalent n'a nas d'autres eramens | A                | 0 🖱<br>nonymized^^ 🖱<br>M 🗂 | <ul> <li>● □</li> <li>↓</li> <li>↓</li> <li< th=""><th>Ŷ ± 1</th></li<></ul> | Ŷ ± 1       |
|                                                                   |                                                                  | Médecin demar<br>Nom du médeci<br>Nom de l'établis                                                        | ndeur:<br>n référ<br>ssement:                |                            |                                                       |                                                                                                    |                  |                             |                                                                                                    |             |
|                                                                   | _                                                                | Numéro de s                                                                                               | érie Description                             |                            |                                                       |                                                                                                    |                  |                             | Modalité                                                                                                    | # Instances |
|                                                                   |                                                                  | 1                                                                                                    | RASTER_21_                                   | LINES                      |                                                       |                                                                                                    |                  |                             | OPT                                                                                                    | 1           |
|                                                                   |                                                                  | 1                                                                                                    | Macular Cube                                 | e 512x128                  |                                                       |                                                                                                    |                  |                             | OPT                                                                                                    | 1           |
|                                                                   |                                                                  | 1                                                                                                    | RASTER_21_                                   | LINES                      |                                                       |                                                                                                    |                  |                             | OP                                                                                                    | 1           |
|                                                                   |                                                                  | 1                                                                                                    | Macular Cube                                 | 512x128                    |                                                       |                                                                                                    |                  |                             | OP                                                                                                    | 1           |

Les 4 images liées au patient « Anonymized^^ » s'affichent en miniatures sur le panneau latéral.

Il est possible de changer la colorimétrie de l'affichage avec le bouton se trouvant en haut à droite, puis Color LUT :

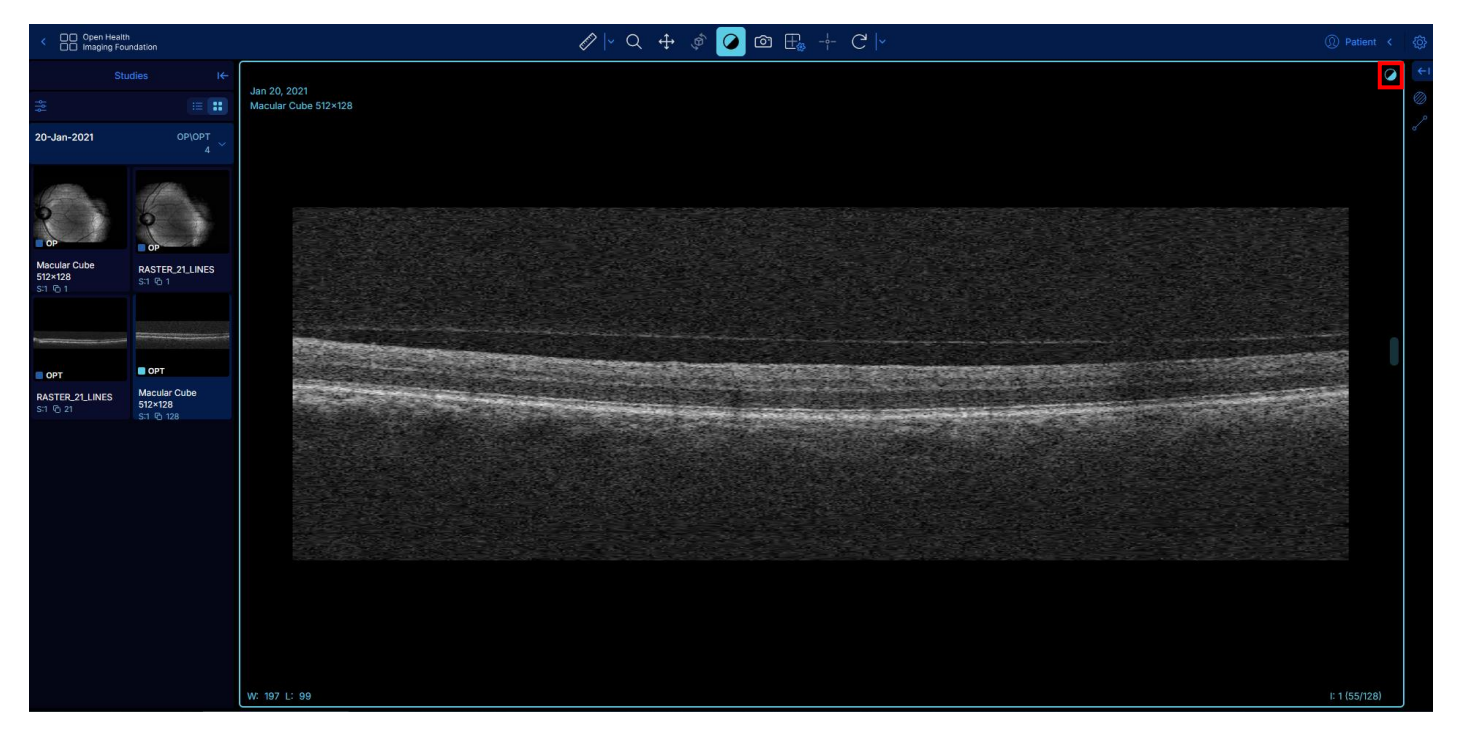

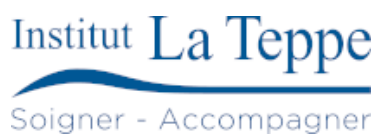

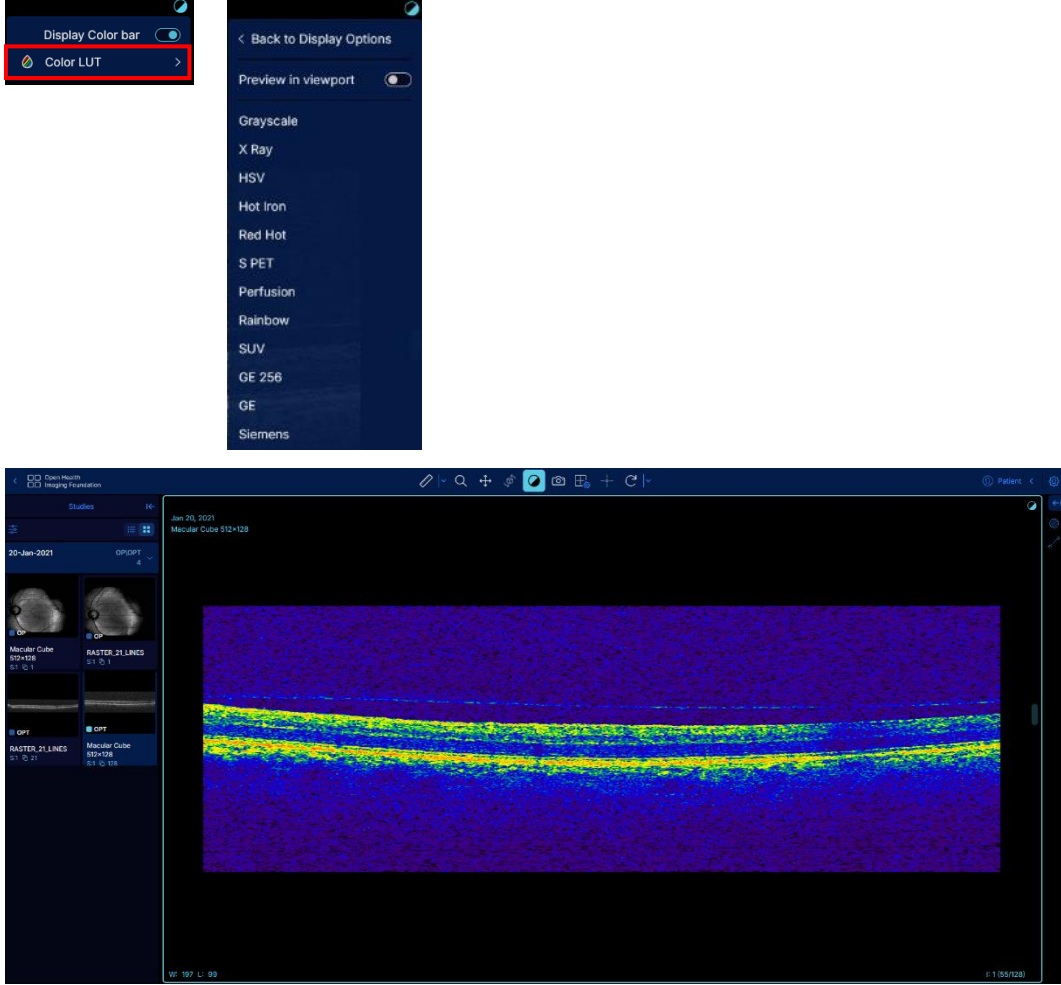

L'affichage des images peut être très différent selon les types sélectionnés.

Il est possible d'ajuster le contraste d'affichage en « scrollant » sur l'image actuelle.

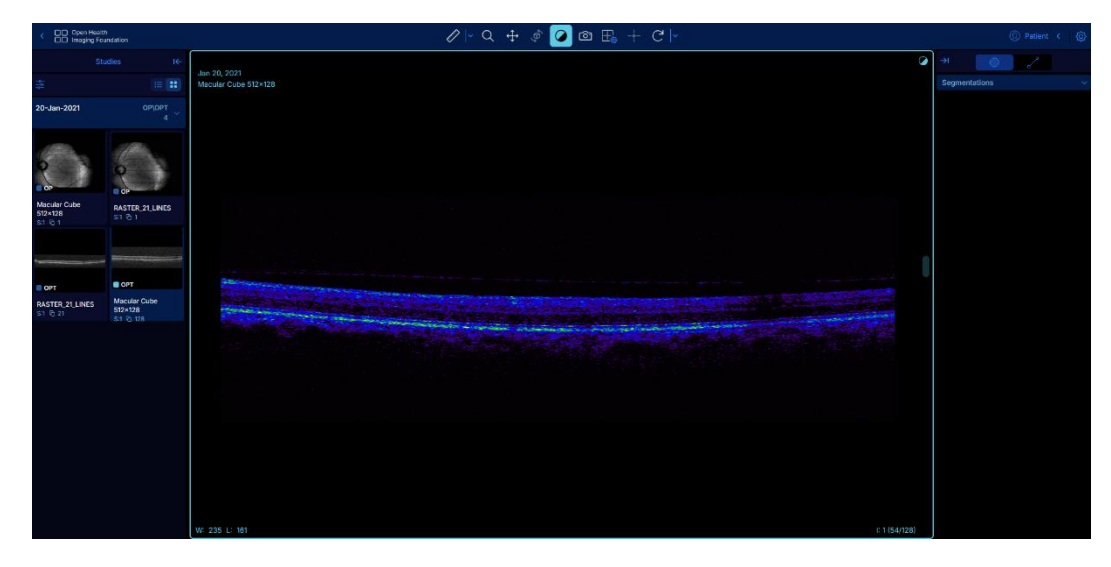

RÉPUBLIQUE FRANÇAISE

Liberté Égalité srета

ARDÈCHE - DRÔME FORMEZ-VOUS À DEMAIN